# Öğrenci Sistem Kılavuzu

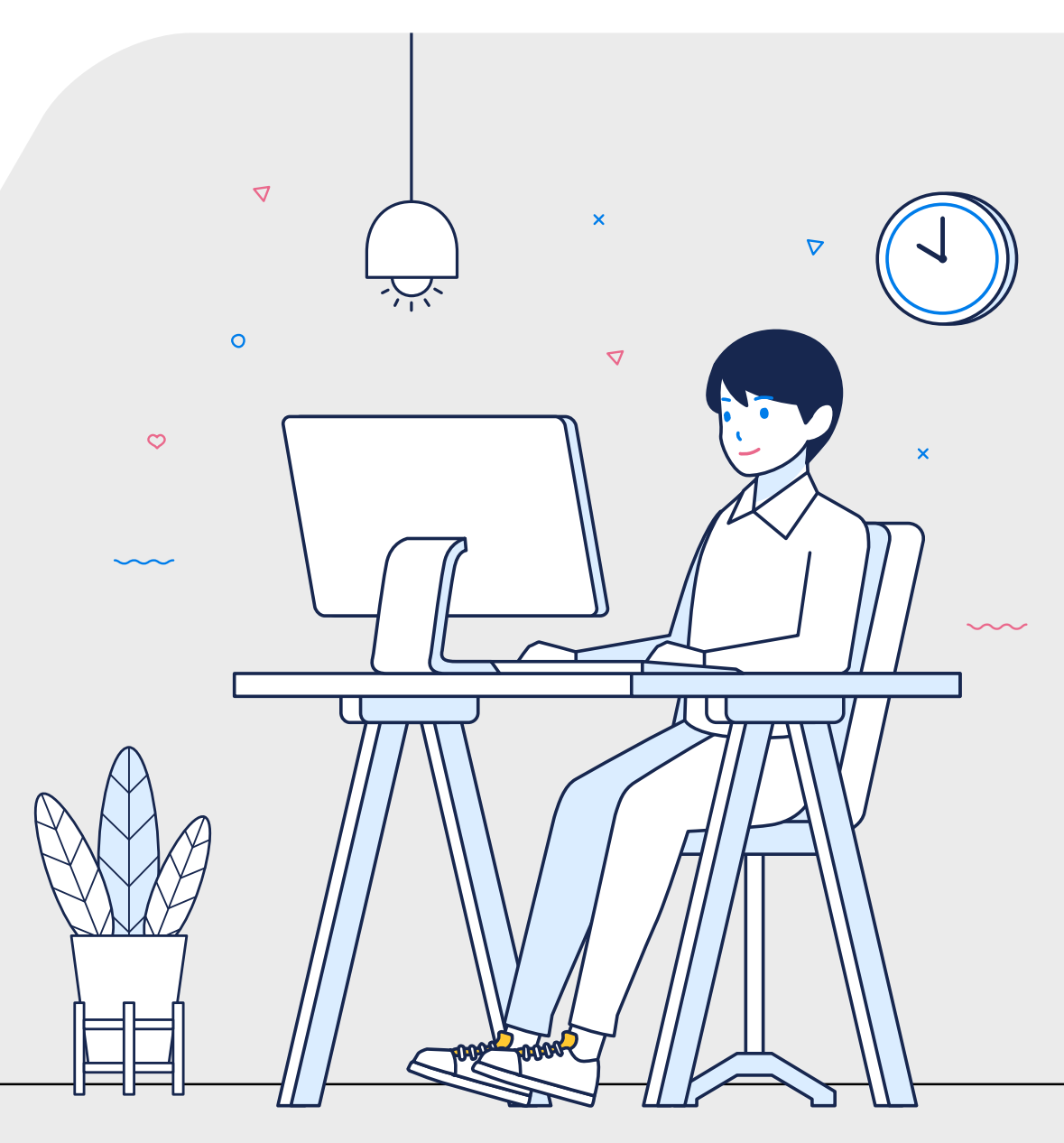

# Sisteme

Giriş

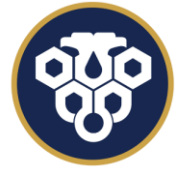

ERZİNCAN BİNALİ YILDIRIM ÜNİVERSİTESİ UZAKTAN EĞİTİM UYGULAMA VE ARAŞTIRMA MERKEZİ 2-0

Ø ebyuuzem

S. S. S.

## "Akademik Başarıya Dijital Köprü!"

uzem.ebyu.edu.tr

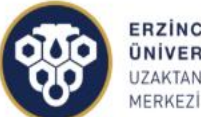

G

ERZİNCAN BİNALİ YILDIRIM ÜNİVERSİTESİ UZAKTAN EĞİTİM UYGULAMA VE ARAŞTIRMA

Anasayfa

Kampüs ~

Hakkımızda ~

Eğitim Programları 🗠

& 0 (446) 214 33 99

İletişim Yardım ~

🖂 eruzem@erzincan.edu.tr

uzem.ebyu.edu.tr adresine giriş yaparak «Kampüs'e Giriş» butonunu tıklayınız.

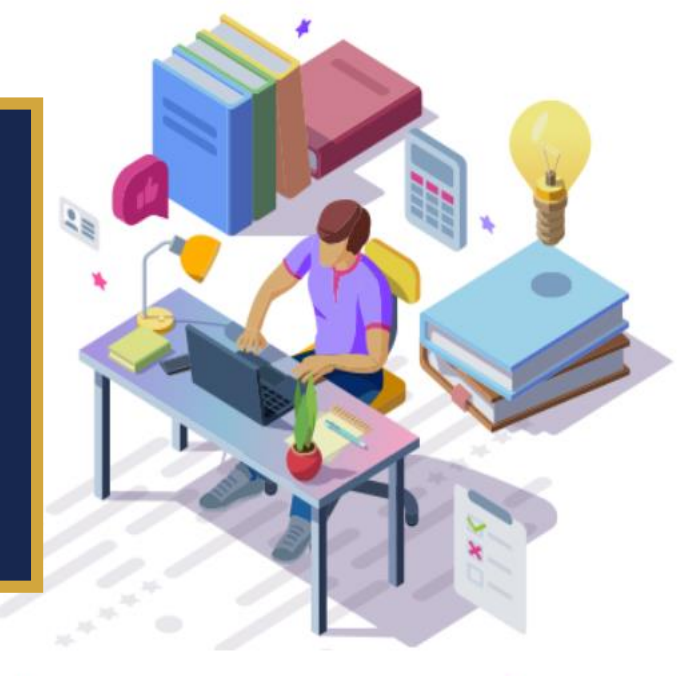

Kampüs'e Giriş →

Akademik Takvim 🛛 📋

OBS (Öğrenci Bilgi Sistemi) 🛈

1 С

🔄 😑 beta.kampus.ebyu.edu.tr

#### ERZİNCAN BİNALİ YILDIRIM ÜNİVERSİTESİ

### Öğretim Yönetim Sistemine Hoşgeldiniz...

Öğrenci Bilgi Sistemi kullanıcı adı ve parola bilgilerinizle giriş yapabilirsiniz. Kullanıcı adı ve parolanız öğrenci otomasyonu (obs.ebyu.edu.tr) kullanıcı adı ve parolanızdır.

Kampüs sistemine erişim sağlamak için kullanıcı adı alanına öğrenci otomasyonundaki kullanıcı adınızı ve parola alanına parolanızı girdikten sonra 'Giriş Yap' butonuna tıklayınız.

| Kullanici Adi     |                                 |
|-------------------|---------------------------------|
| Parola            |                                 |
| Parola            |                                 |
| 🗸 Beni Hatırla    |                                 |
| Ben robot değilim | reCAPTCHA<br>Gizlilik - Şərtlər |
|                   | 🔓 Giriş Yap                     |
| Parolamı Unuttum  |                                 |

=,

То

Ð

☆

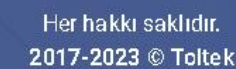

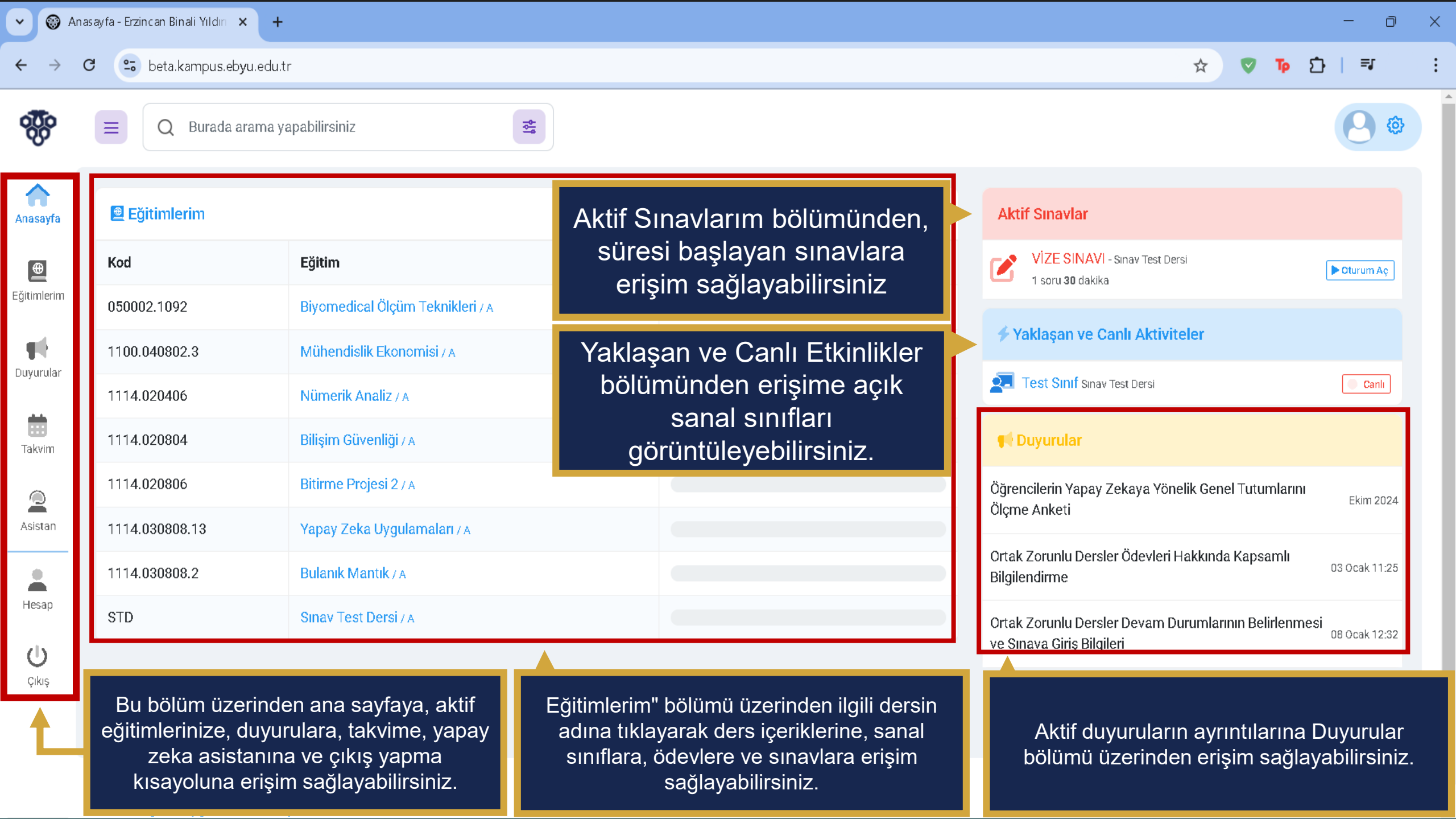

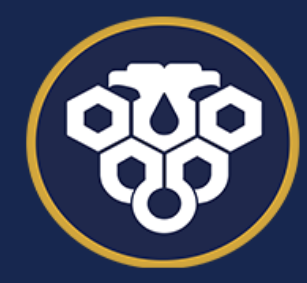

**ERZİNCAN BİNALİ YILDIRIM ÜNİVERSİTESİ** UZAKTAN EĞİTİM UYGULAMA VE ARAŞTIRMA MERKEZİ

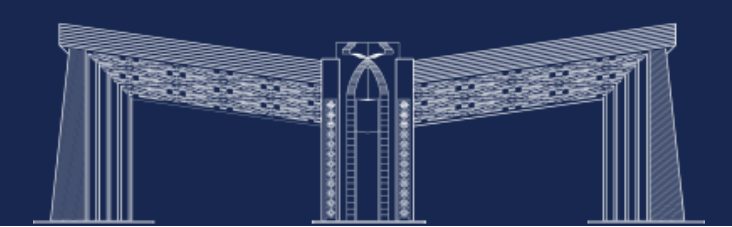